# Alibaba Cloud E-MapReduce

クイックスタート

Document Version20200420

# 目次

| 1 | 構成の選択1                 |   |
|---|------------------------|---|
| 2 | 前提条件4                  | ŀ |
| 3 | クラスターの作成               | > |
| 4 | E-MapReduce クイックスタート12 | 2 |

### 1構成の選択

E-MapReduce (EMR) を使用するには、適切な Hadoop クラスターを選択する必要があります。 EMR の構成を選択する際、企業でのビッグデータの使用を考慮し、総データ量、サービスの信頼 性および予算を見積もります。

### ビッグデータシナリオ

EMR は以下の企業ビッグデータシナリオに適用されています:

- バッチ操作 このシナリオは高いディスク I/O スループットと高ネットワークスループットを必要としますが、リアルタイムキャパシティ要件は低くなります。 大量のデータを処理する必要があるがリアルタイム処理は必要ない場合、MapReduce、Pig および Spark を使用できます。このシナリオは高メモリキャパシティを必要としません。 ゆえに、データシャッフリングを実行する際は CPU、メモリ、ネットワーク要求にフォーカスする必要があります。
- アドホッククエリ データサイエンティストおよびデータアナリストはアドホッククエリを使用してデータを収集します。このシナリオではリアルタイムクエリ、高いディスク I/O スループットとネットワークスループットが要求されます。このシナリオでは Impala や Presto が使用できます。このシナリオには高メモリ要件もあります。総データ量と同時クエリを考慮する必要があります。
- ストリームコンピューティング、高ネットワークスループットおよび計算集約型シナリオ これ らのシナリオには、Flink、Spark Streaming または Storm を使用できます。
- メッセージキュー このシナリオは高いディスク I/O スループット、ネットワークスループット が必要で、大量のメモリを消費し、ストレージは HDFS に依存しません。 したがって、EMR 内で Kafka クラスターが使用できます。 EMR クラスターは Hadoop への影響を避けるために Kafka クラスターと Hadoop クラスターに分割されます。
- コールドバックアップ このシナリオは高い I/O スループットまたはコンピューティングスルー プットを要求せず、低コストです。 EMR d1 インスタンスをコールドバックアップに使用する ことを推奨します。 d1 インスタンスのストレージコストは 0.03 元 / 月 / GB です。

### EMR インスタンス

3 種類のインスタンスで構成された EMR クラスター: マスターインスタンス、コアインスタン ス、タスクインスタンス

EMR ストレージとしてウルトラディスク、SSD ディスクおよびローカルディスクを選択できま す。 異なるディスクのパフォーマンスは、SSD ディスク > ローカルディスク > ウルトラディス ク、の順です。 EMR 基盤ストレージは OSS (標準 OSS のみ) と HDFS をサポートします。 OSS は HDFS よりも高 いデータ可用性を持っています。 HDFS のデータ可用性がクラウドディスクまたはローカルディ スクストレージの信頼性に依存するのに対し、OSS のデータ可用性は 99.99999999% です。

ストレージ価格は以下のとおりです:

- ・ ローカルディスク付きインスタンス: 0.003 USD/GB / 月
- OSS 標準ストレージ: 0.02 USD/GB / 月
- ・ ウルトラディスクストレージ: 0.05 USD/GB / 月
- SSD ディスクストレージ: 0.143 USD/GB / 月

#### EMR 設定の選択

- マスターインスタンス設定の選択
  - マスターインスタンスは、NameNode や ResourceManager のような Hadoop のマス タープロセスをデプロイするために使用されます。
  - 本番クラスターの高可用性を有効化することを推奨します。HDFS、YARN、Hive または HBase のような EMR コンポーネントに高可用性は利用可能です。 クラスター作成時の「ク ラスター設定」ステップで高可用性を有効化することを推奨します。 EMR クラスター作成 時に高可用性が有効化されていない場合、後から有効化することはできません。
  - マスターインスタンスは HDFS メタデータとコンポーネントログファイルを格納するため
     に使用されます。それらは低いディスク I/O 要求を持つ計算集約型です。 HDFS メタデー
     タはメモリに格納されます。最小推奨メモリサイズはファイル数に基づいて 16 GB です。
- ・ コアインスタンス設定の選択
  - コアインスタンスはデータの格納、コンピューティングタスクおよび DataNode や
     NodeManager のようなプロセスの実行に使用されます。
  - HDFS (3 つのバックアップ)に格納された総データ量が 60 TB を超えると、ローカルディス ク付きのインスタンス (ECS d1 インスタンスおよび ECS d1ne インスタンス)を使用するこ とを推奨します。ローカルディスク容量は以下のとおり計算されます:(CPU cores 数/2)\*
     5.5 TB \* インスタンス数 たとえば、4 つの 8 コア d1 インスタンスを購入する場合、ローカ ルディスク容量は 8/2\*5.5\*4=88 TB となります。HDFS は 3 つのバックアップが必要で す。したがって、少なくともローカルディスクを使用する 3 つのインスタンスを購入する 必要があります。データ信頼性とディスクリカバリのためには少なくとも 4 インスタンス を購入することを推奨します。
  - HDFS に格納された総データ量が 60 TB より少ない場合、ウルトラディスクまたは SSD ディスクを使用できます。

- タスクインスタンス設定の選択
  - タスクインスタンスはコアインスタンスの CPU とメモリが十分なコンピューティング容量 を持たない場合に使用されます。タスクインスタンスはデータの格納や DataNode の実行 を行いません。 CPU と メモリ要件に基づいてインスタンスの数を見積もることができま す。

### EMR ライフサイクル

EMR は素早いクラスターのスケールアップを可能にするオートスケーリングをサポートします。 クラスターノードの設定を柔軟に調整できECS インスタンスの設定をアップグレードまたはダウ ングレードできます。

### ゾーンの選択

EMR および事業システムを同一ゾーンおよび同一リージョンにデプロイすることを推奨します。

### 2 前提条件

E-MapReduce クラスターを作成する前に、次の前提条件が満たされていることを確認します。

1. Alibaba Cloud アカウントの作成

E-MapReduce クラスターを作成するためには、Alibaba Cloud エコシステムで内でユーザー を一意に識別するための Alibaba Cloud アカウントが必要です。 このアカウントを使用し て、E-MapReduce クラスターを作成し、OSS (Object Storage Service) や RDS (ApsaraDB for RDS) を含む、他の Alibaba Cloud サービスを有効化します。

Alibaba Cloud アカウントの作成についてのより詳しい情報は、Alibaba Cloud へのサイン アップ をご参照ください。

2. AccessKey の作成 (任意)

E-MapReduce を使用するには、最低でも1つの AccessKey を作成する必要があります。 次の手順に従って、AccessKey を作成します。

- a. Alibaba Cloud ウェブサイトにログインします。
- **b.** Alibaba Cloud コンソールへ移動します。
- c. プロフィール画像の上にカーソルを置き、[AccessKeys] をクリックします。

### $( \cdot )$

次のダイアログボックスが表示されたら、[Continue to manage AccessKey] ボタンをク リックします。

#### Security Tips

AccessKey of your cloud account is the secret key to access Alibaba Cloud APIs. Since the AccessKey has full permissions of your cloud account, please make sure you keep it well. To avoid the AccessKey being used by others to cause Sensitive information leakage, do n ot release your AccessKey to any external channels (for example, Github). We strongly rec ommend you use the AccessKeys of RAM users in API calls, according to Alibaba Cloud acc ount security best practices.

Continue to manage AccessKey

Get Started with Sub Users's AccessKey

- d. [Create AccessKey] をクリックします。
- **e.** AccessKey が作成されます。

### 3. Alibaba Cloud OSS の有効化

E-MapReduce では、ジョブと実行ログが Alibaba Cloud OSS に保存されます。 したがっ て、Alibaba Cloud OSS を有効化する必要があります。 詳しい情報については、OSSへのサイ ンアップをご参照ください。 作成すべき EMR クラスターと同じリージョンに OSS バケットを 作成します。 詳しい情報については、バケットの作成をご参照ください。

### 4. 高性能な構成のインスタンスの作成(任意)

Pay-As-You-Go-based クラスター用に 8 個以上のコアを持つインスタンスを作成する必要が ある場合は、Alibaba Cloud アカウントにログインし、アプリケーションのチケットを送信し ます。 サポートとサービス

# 3 クラスターの作成

このセクションでは、E-MapReduce クラスターの作成および設定方法を説明します。

### クラスター作成ページに移動します。

- **1.** [Alibaba Cloud E-MapReduce コンソール] にログインします。
- **2.** RAM 認証を完了します。 詳細は、「#unique\_6」をご参照ください。
- クラスターを作成するリージョンを選択します。 リージョンは、クラスター作成後に変更する ことはできません。
- 4. 右上の [クラスター作成] をクリックします。

### クラスターの作成

操作手順は下記のとおりです。

- ソフトウェアの設定
- ハードウェアの設定
- 基本設定

手順1:ソフトウェアの設定

説明

- EMR バージョン: デフォルトでは最新のバージョンが選択されます。
- クラスタータイプ:現在、E-MapReduce (EMR) は以下のクラスタータイプを提供しています:
  - Hadoop クラスター これらのクラスターは、Hadoop、Hive、Spark、Spark Streaming、Flink、Storm、Presto、Impala、Oozie、または Pig といった複数のエコシステムコンポーネントを提供しています。Hadoop、Hive および Spark はセミホスティングサービスで分散型大規模データストレージとコンピューティングに使用されます。SparkStreaming、Flink および Storm はストリームコンピューティングを提供します。PrestoとImpala はインタラクティブなクエリを実現するために使用されます。コンポーネントの詳細については、クラスターとサービス管理ページに表示されている「サービスリスト」をご参照ください。
  - Kafka クラスター これらのクラスターは高スループットと高スケーラビリティを備えたセミホスティング分散メッセージシステムを提供します。Kafka クラスターはクラスターの安定稼動を維持する包括的なサービス監視システムを提供します。Kafka クラスターはよりプロフェッショナルで、信頼性があり、安全です。これらのクラスターをデプロイした

り維持する必要はありません。これらのクラスターは一般的にログ収集や監視データ集約 のようなシナリオで使用されます。オフラインデータ処理とストリームコンピューティン グ、およびリアルタイムデータ分析もサポートされています。

- Druid クラスター これらのクラスターはセミホスティングおよびリアルタイムインタラク ティブ分析サービスを提供します。Druid クラスターはミリ秒単位での大量のデータ照会 および複数の方法によるデータ書き込みをサポートしています。Druid クラスターは EMR Hadoop、EMR Spark、OSS、RDS のような他のサービスと共に柔軟で安定したリアルタイ ム照会を提供します。
- データサイエンスクラスター これらのクラスターは一般的にビッグデータおよび AI シナリ オに適用されます。データサイエンスクラスターは Hive および Spark のオフラインビッ グデータ ETL と TensorFlow モデルトレーニングを提供します。 CPU + GPU の混成コン ピューティングフレームワークと NVIDIA CPU にサポートされるディープラーニングアルゴ リズムを選択しコンピューティングタスクを効率的に実行することができます。
- 必要サービス:デフォルト設定を選択します。管理ページ上で後からサービスの追加、有効 化および無効化ができます。
- ハイセキュリティモード:クラスターに Kerberos 認証機能を有効化するかを示します。一般 ユーザー用に作成されたクラスターは一般的にこのモードを必須としないため、このモードは デフォルトで無効化されています。
- カスタム設定の有効化: JSON ファイルを指定しソフトウェア設定を変更できます。手順の 詳細については、[ソフトウェア設定]をご参照ください。

手順2:ハードウェア設定

#### 説明

- 課金設定
  - 課金設定: クラスターのテスト時は従量課金を選択できます。 すべてのテストに合格する
     と、サブスクリプションベースのクラスターを作成し使用できます。

- ネットワーク設定
  - ゾーン:一般的に、デフォルトゾーンが使用されます。
  - ネットワークタイプ: VPC がデフォルトで選択されます。 VPC を選択しなかった場合は
     VPC コンソール に移動して作成します。
  - ゾーン:同一リージョン内の地理的なエリア これらのゾーンは VPC を通じて相互接続されています。
  - VPC: 指定のリージョンで作成された VPC を選択します。利用可能な VPC が存在しない 場合、 [VPC/VSwitch の作成] をクリックし、現在のゾーンで作成します。
  - VSwitch: 現在のゾーン内の指定された VPC 用に VSwitch を選択します。利用可能な VSwitch が存在しない場合、VPC コンソールに移動し現在のゾーンで作成します。
  - セキュリティグループ名:クラスターを初めて作成した場合は、デフォルトではセキュリティグループは利用できません。名前を入力しセキュリティグループを作成する必要があります。セキュリティグループを既に作成している場合はセキュリティグループを選択します。
- クラスター設定
  - 高可用性: この機能が有効になると、リソースマネージャーとネームノードの高可用性を 保証する2つのマスターノードが提供されます。 HBase クラスターはデフォルトで高可用 性をサポートしています。 HBase クラスターは2つのマスターノードの1つとしてコア ノードを使用する必要があります。 高可用性機能が有効化されると、HBase クラスターは より安全で信頼性のある高可用性をサポートする1つのマスターノードのみが必要です。

高可用性をサポートするクラスターを作成する必要がある場合、テスト中に高可用性を有 効化します。

- マスターノード: リソースマネージャーおよびネームノードのようなプロセスをデプロイ します。
  - マスターインスタンスタイプ:ニーズに合わせてインスタンス仕様を選択します。詳細 については、「インスタンスタイプファミリー」をご参照ください。
  - システムディスクタイプ:ニーズに合わせてウルトラディスクまたは SSD ディスクを選 択します。
  - システムディスクサイズ:ニーズに合わせてディスクをリサイズできます。 推奨最小 ディスクサイズは 120 GB です。
  - データディスクタイプ:ニーズに合わせてウルトラディスクまたは SSD ディスクを選択します。
  - データディスクサイズ:ディスクをリサイズできます。 推奨最小ディスクサイズは 80 GB です。
  - マスターインスタンス:デフォルトのマスターインスタンス数は1です。
- コアインスタンス:すべてのクラスターデータを格納します。ニーズに合わせてインスタンスのスケールアップができます。
  - コアインスタンスタイプ: ニーズに合わせてインスタンス仕様を選択できます。詳細については、「インスタンスタイプファミリー」をご参照ください。
  - システムディスクタイプ:ニーズに合わせてウルトラディスクまたは SSD ディスクを選 択します。
  - システムディスクサイズ:ニーズに合わせてディスクをリサイズできます。 推奨最小 ディスクサイズは 80 GB です。
  - データディスクサイズ: ニーズに合わせてウルトラディスクまたは SSD ディスクを選択 します。
  - データディスクサイズ:ニーズに合わせてディスクをリサイズできます。 推奨最小ディ スクサイズは 80 GB です。
  - コアインスタンス:デフォルトのコアインスタンス数は2です。 ニーズに合わせてコア インスタンスの数を調整できます。
- タスクインスタンスグループ:タスクインスタンスグループにはデータは格納されません。タスクインスタンスグループはクラスターのコンピューティング容量を調整するために使用されます。この機能はデフォルトで無効になっています。ニーズに合わせて有効化できます。

手順3:基本設定

#### 説明

- 基本情報
  - クラスター名:クラスターの名前を入力します。1~64 文字の長さで設定でき、漢字、大 文字アルファベット、小文字アルファベット、数字、ハイフン(-)およびアンダースコア
     ()を使用できます。
- 実行中ログ
  - 実行中ログ:この機能を有効化または無効化できます。この機能はデフォルトで無効になっています。この機能を有効化すると、ログを保存する OSS パスを指定しなければなりません。すべての実行中ログは指定の OSS ディレクトリに格納されます。この機能を有効化するには、まず OSS をアクティベートする必要があります。アップロードされたデータはスペース使用量に基づいて課金されます。デバッグおよびトラブルシューティングに役立つこの機能を有効化することを推奨します。
  - ログパス:ログを保存する OSS パスを指定します。
  - 統合メタデータベース: Hive はクラスターから独立した統合メタデータベースを使用します。メタ情報はクラスターリリース後に削除されません。この機能を無効化することを推奨します。
- 権限設定:一般的にデフォルト設定が使用されます。
- ログイン設定
  - リモートログイン:セキュリティグループのポート 22 を開放するかどうかを示します。この機能はデフォルトで無効になっています。
  - パスワード:マスターインスタンスにログインするためのパスワードを設定します。ログインパスワードは 8~30 文字の長さで大文字、小文字、数字、エクスクラメーションマーク(!)、アッとマーク(@)、シャープ(#)、ドルマーク(\$)、パーセント(%)、アンドマーク(&) およびアスタリスク(\*)のような特殊文字を含めることができます。
- ブートストラップ操作(任意): クラスターが Hadoop を開始する前にカスタムスクリプトを 実行するように設定することができます。詳細については、「ブートストラップアクション」 をご参照ください。

#### 構成リスト

構成リストで構成アイテムと料金を確認します。

### 作成の確認

設定が終わりすべての設定が有効であることを確認した後、 [作成] ボタンがハイライトされま す。 情報を確認し、[作成] をクリックしクラスターを作成します。

# (<u>)</u> :

- 課金方法が従量課金の場合、クラスターはすぐに作成されます。 クラスターリストページへ 誘導されます。 初期化中のクラスターをクラスターリストで確認できます。 クラスター作成 が完了するまで数分かかります。 クラスターが作成されると、アイドル状態に変わります。
- ・ 課金方法がサブスクリプションの場合、オーダーが生成されます。
   クラスターは支払い完了
   後に作成されます。

### 作成の失敗

作成に失敗すると、CREATE\_FAILED とクラスターリスト上に表示されます。 ポインターを赤い エクスクラメーションマーク (!) 上に動かし、理由を表示します。

これらのクラスターにコンピューティングリソースは作成されていないため、作成に失敗したク ラスターを扱う必要はありません。これらのクラスターは3日後に自動的に非表示になります。

### 4 E-MapReduce クイックスタート

このセクションでは E-MapReduce (EMR) 上のクラスターとジョブ、およびそれらの使用方法を 説明します。 たとえば、Spark ジョブを作成し、それをクラスター上で実行して Pi (π) を計算 し、コンソール上で結果を確認できます。

(!) :

注記:すべての前提条件が満たされていることを確認することをご確認ください。

- 1. クラスターの作成
  - **a.** Alibaba Cloud E-MapReduce コンソールで、[クラスター] タブをクリックし、クラスター リストページへ移動します。右上の [プロジェクトの作成]をクリックします。
  - **b.** ソフトウェアの設定
    - A. 最新の EMR バージョンを選択します。 例: EMR 3.13.0。
    - B. デフォルトのソフトウェア設定を選択します。
  - **c.** ハードウェアの設定
    - A. [重量課金] を選択します。
    - B. セキュリティグループが作成されていない場合、名前を入力してから作成します。
    - **C.** 4 コア、8 GB メモリのマスターインスタンスを選択します。
    - **D.**4コア、8GBメモリの2つのコアインスタンスを選択します。
    - E. 残りの設定はすべてデフォルトの設定を使用します。
  - d. 基本設定
    - A. クラスター名を入力します。
    - B. ジョブのログを保存するパスを指定します。実行中のログ機能が有効になっていること を確認してください。 クラスターが作成されたリージョンで、 OSS バケットを作成し ます。
    - **C.** クラスターにログインするためのパスワードを入力します。
  - **e.** [OK] をクリックしてクラスターを作成します。

- 2. ジョブを作成します。
  - a. [データプラットフォーム] タブをクリックし、プロジェクトリストページへ移動します。 右上の [新規プロジェクト]をクリックします。
  - **b.** [新規プロジェクト] ダイアログボックス内で、プロジェクト名および説明を入力し、[作成] をクリックします。
  - c. 指定のプロジェクトの右にある [ワークフローのデザイン] をクリックし、[ジョブの編集] ページへ移動します。
  - **d.** ジョブの編集ページの左側で、操作するフォルダを右クリックし [新規ジョブ] をクリック します。
  - e. 名前と説明を入力します。
  - f. ジョブタイプに Spark を選択します。
  - g. [OK]をクリックします。

# 道注:

フォルダを右クリックし、サブフォルダーの作成を選択し、フォルダをリネームしたり フォルダを削除することもできます。

**h.** 以下のようにパラメーターを入力します:

--class org.apache.spark.examples.SparkPi --master yarn-client --driver-memory 512m --num-executors 1 --executor-memory 1g --executor-cores 2 /usr/lib/spark-current/examples/jars/spark-examples\_2.11-2.1.1.jar 10

### 直注:

/usr/lib/spark-current/examples/jars/spark-examples\_2.11-2.1.1.jar JAR ファイル 名はクラスター上の Spark のバージョンにより定義されます。 たとえば、 Spark のバー ジョンが 2.1.1 の場合、JAR ファイル名は spark-examples\_2.11-2.1.1.jar となります。 Spark のバージョンが 2.2.0 の場合、JAR ファイル名は spark-examples\_2.11-2.2.0.jar です。

- i. [実行] をクリックします。
- 3. ジョブログエントリを表示し、結果を確認します。

ジョブを実行した後、ページ下部にある [ログ] タブをクリックし実行中のジョブのログを確認 します。 [詳細表示] をクリックし、詳細ページへ移動します。 このページでは、ジョブ投入 ログや YARN コンテナログなどの詳細を確認できます。